Install Istio on Kubernetes Cluster 1. Deploy the Cluser with Medium Machine as Istio need memory to start and work. kops create cluster ---state="s3://kops-bucket-a87654" ---zones="apsouth-1a,ap-south-1b" --node-size=t2.medium --master-size=t2.micro --master-count 1 --node-count 2 --authorization=RBAC -name=level360degree.uk --yes 2. Validate Cluster is Running kops validate cluster --state=s3://kops-bucket-a87654 3. Install Helm on your Cluster wget https://storage.googleapis.com/kubernetes-helm/helm-v2.14.1linux-amd64.tar.gz tar -xzvf helm-v2.14.1-linux-amd64.tar.gz sudo mv linux-amd64/helm /usr/local/bin/helm 4. Verify Helm helm -h 5. Initialize helm kubectl create -f helm-rbac.yml helm init --service-account helm-tiller 6. Verify Where it deployed kubectl get pods -n kube-system 7. Install Istio with HELM Package Manager helm repo add istio.io https://storage.googleapis.com/istio-release/ releases/1.3.0/charts/ (This will enable you to use the Helm charts in the repository to install Istio.) 8. Check that you have the repo: helm repo list 9. Install Istio's Custom Resource Definitions (CRDs) with the istio-init chart. helm install ---name istio-init ---namespace istio-system istio.io/ istio-init (This command commits 53 CRDs to the kube-apiserver, making them available for use in the Istio mesh.) 10. To check that all of the required CRDs have been committed, run the following command: kubectl get crds | grep 'istio.io\|certmanager.k8s.io' kubectl get crds | grep 'istio.io\|certmanager.k8s.io' | wc -l 11. Now we will Install Istio Chart. To ensure that the Grafana telemetry addon is installed with the chart, we will use the --set grafana.enabled=true configuration option with our helm install command. helm install ---name istio ---namespace istio-system ---set

grafana.enabled=true istio.io/istio

12. User can verify that the Service objects we expect for the default profile have been created with the following command: kubectl get svc -n istio-system

13. We can also check for the corresponding Istio Pods with the following command: kubectl get pods -n istio-system

Note : If you see unexpected phases in the STATUS column, remember that you can troubleshoot your Pods with the following commands:

kubectl describe pods your\_pod -n pod\_namespace
kubectl logs your\_pod -n pod\_namespace

14. The final step in the Istio installation will be enabling the creation of Envoy proxies, which will be deployed as sidecars to services running in the mesh.

There are two ways of accomplishing this goal: manual sidecar injection and automatic sidecar injection. We'll enable automatic sidecar injection by labeling the namespace in which we will create our application objects with the label istio-injection=enabled.

We'll use the default namespace to create our application objects, so we'll apply the istio-injection=enabled label to that namespace with the following command:

kubectl label namespace default istio-injection=enabled

15. We can verify that the command worked as intended by running: kubectl get namespace -L istio-injection